## To bypass the internet requirement and use Windows 11 with a local user account,

## follow these steps:

- 1. Assemble then Turn on the computer
- 2. Is this the right country or region? Click "United States"
- 3. Is this the right keyboard layout or input method? Click "US"
- 4. Want to add a second keyboard layout? Click "Skip"
- 5. Let's connect you to a network Press Shift + F10. This launches a command prompt.
- 6. At the command prompt, type in **oobe\BypassNRO** right next to

## C:\Windows\System32>

so it should look like "C:\Windows\System32>oobe\BypassNRO" Then press Enter

| Press "Shift + F10" keys simultaneously here to invoke a command prompt | Let's connect you to a network<br>You'll need an internet connection to continue setting up your<br>device. Once connected, you'll get the latest features and security<br>updates. |
|-------------------------------------------------------------------------|----------------------------------------------------------------------------------------------------|
| Administrator: C:\Windows\system32\cmd.exe                              | – – ×                                                                                                    |
| ) Microsoft Corporation. All rights reserved.                           |                                                                                                    |
| \Windows\System32>oobe\BypassNR0                                        |                                                                                                    |
|                                                                         |                                                                                                    |
|                                                                         |                                                                                                    |
|                                                                         |                                                                                                    |
|                                                                         |                                                                                                    |
|                                                                         | (2010-00-00-00-00-00-00-00-00-00-00-00-00-                                                                                                    |
|                                                                         |                                                                                                    |

- 7. Computer restart. When back on repeat step 2, 3, and 4
- 8. Let's connect you to a network Click "I don't have Internet"

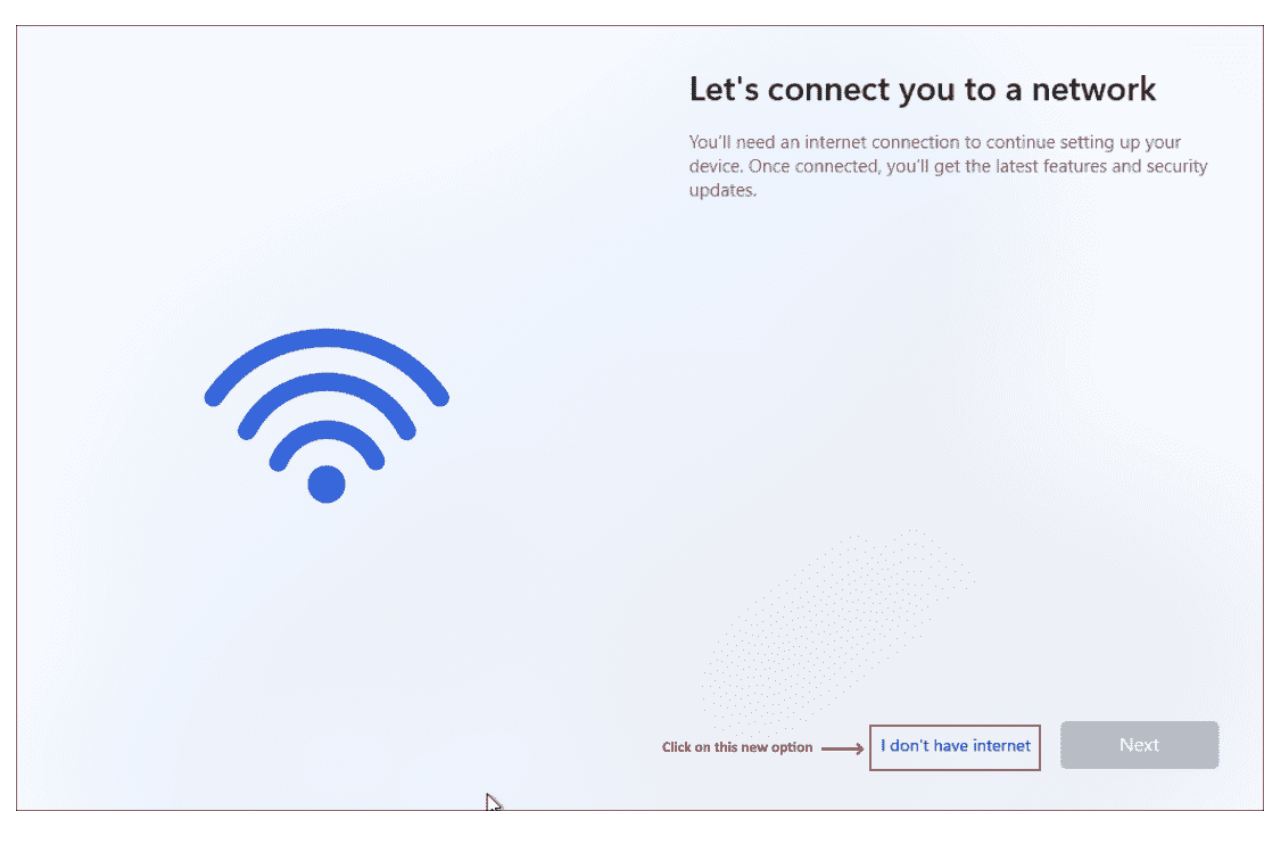

9. Connect now to quickly get started on your device - Click "Continue with limited setup"

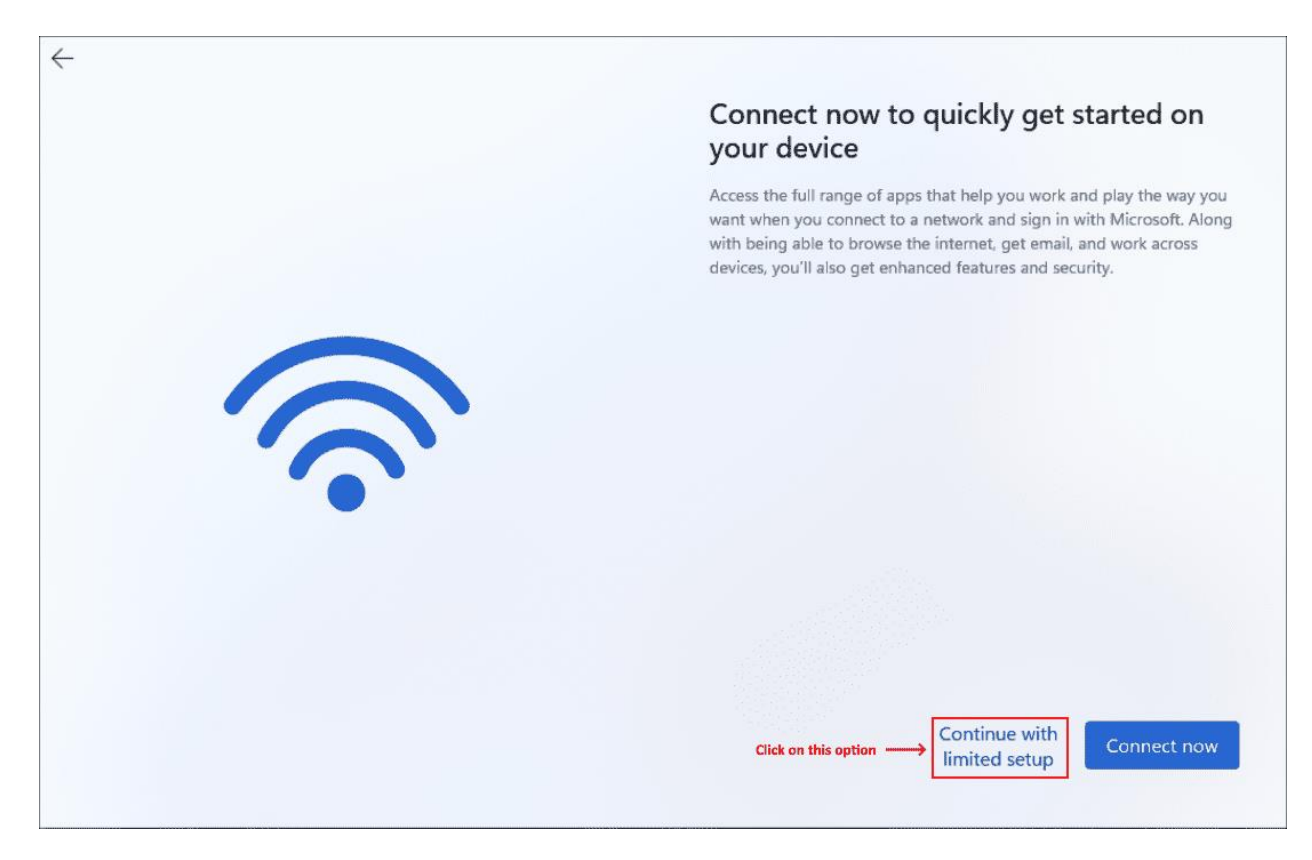

- 10. Please review the license agreement Click "Accept"
- 11. Who's going to use this device? Type **PUREJOIN** in Enter your name box
- 12. Password Just click "Next" do not set up password
- 13. Choose privacy settings for your device Keep default and Click "Next"
- 14. Preference Don't include any information just click "Next"